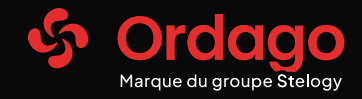

**STUDIO PRO** 

# Comment créer mes messages vocaux?

Pour accéder à Studio Pro : <u>Cliquez ici</u> Ou renseigner le lien ci-dessous sur votre navigateur web : https://ordago.annoncetelephonique.com/

Une fois sur Studio Pro, sélectionnez le type de message que vous souhaitez créer en cliquant sur le bouton : « Créer mes messages » : (téléphonie fixe : Message SVI, pré-décroché, attente, répondeur ou téléphonie mobile : Messagerie mobile, GSM)

# Étape 1 : Sélectionner la musique et le type de voix

### Fond musical :

- 1. Écoutez notre sélection de fond musical 100% libre de droit
- 2. Puis choisissez le/les titres (en fonction du nombre de message commandé) en cliquant sur le/les menu(s) déroulant(s). Vous retrouverez toutes nos musiques

### Voix :

- 1. Écoutez les styles de voix féminines, masculines ou étrangères
- 2. Choisissez la voix qui interprétera vos messages en cliquant sur le menu déroulant. Vous retrouverez tous les types de voix

# Étape 2 : Créer un message vocal

En fonction du type de message commandé, saisissez votre texte dans le/les encadré(s) prévus à cet effet.

Remarque :

- Il est important d'indiquer s'il y a une particularité de prononciation phonétique.
- Si votre commande contient plus de 3 messages, vous avez la possibilité de saisir plusieurs messages dans un encadré. Pour cela vous devez respecter la forme ci-dessous :

« MESSAGE1: Titre du message (ex: Pré-décroché agence...)

TEXTE : Texte personnalisé »

« MESSAGE 2 : Titre du message (ex: Pré-décroché agence...)

TEXTE : Texte personnalisé »

## Étape 3 : Valider la création des messages vocaux

Renseignez vos coordonnées, cochez la case « Je certifie que les textes sont les versions finales » puis cliquez sur le bouton « Envoyer ».

Un mail de confirmation sera envoyé à l'adresse mail indiqué.